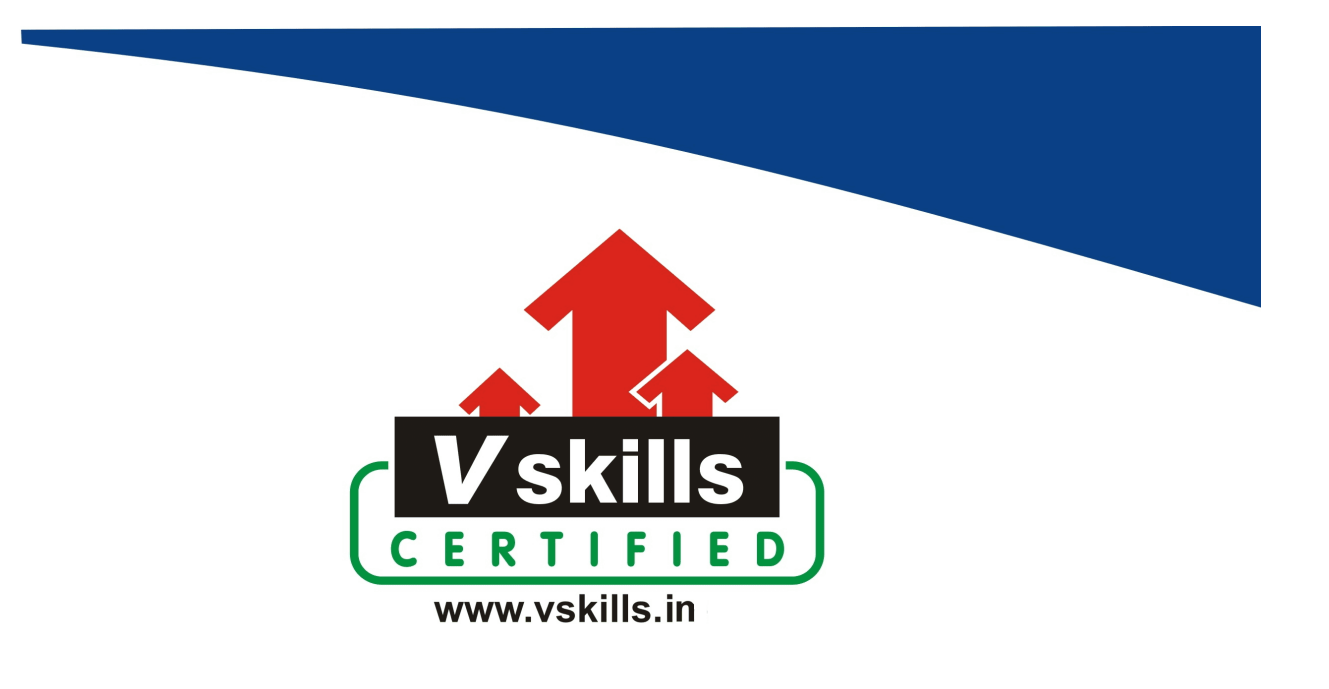

# Certificate in Swift iOS 16 Programming

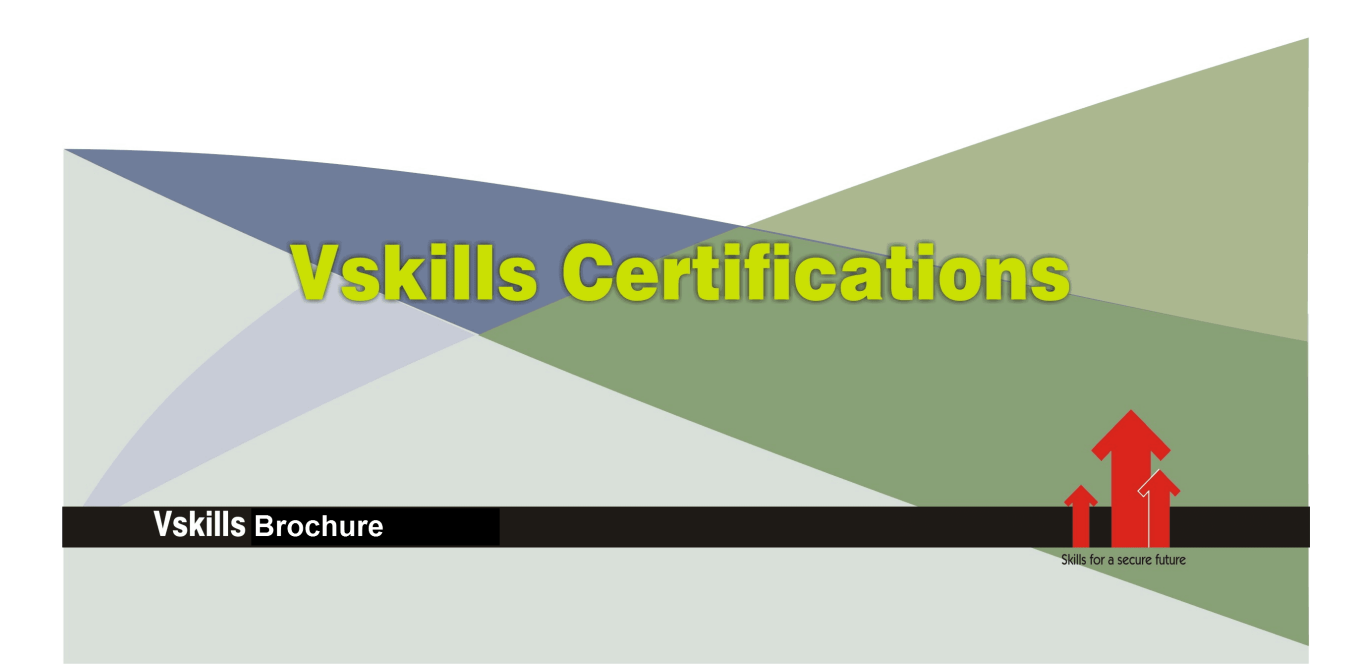

## Certificate in Swift iOS 16 Programming

Swift is a programming language developed by Apple for creating iOS, macOS, watchOS, and tvOS applications. Swift programming for iOS development involves using the Swift programming language to create applications specifically for Apple's iOS platform. Developers use Swift alongside Apple's frameworks like UIKit, SwiftUI, and others to build user-friendly, feature-rich, and performant iOS applications.

Note: Please note that only assessment is provided and no learning resources will be provided.

## Why should one take Certificate in Swift iOS 16 Programming?

Swift is the primary language for iOS app development, proficiency in Swift enables developers to integrate seamlessly into the Apple ecosystem and take advantage of its latest features and tools.

Swift has gained popularity due to its modern syntax, safety features, and powerful capabilities, making it the preferred choice for many iOS developers. Learning Swift iOS programming can open up job opportunities in the thriving app development industry, especially for those interested in iOS app development.

The certification attests to your understanding and applying skills and knowledge in Swift programming and helps you to stand out amongst your peers to help in gaining better career prospects.

## Who will benefit from taking Certificate in Swift iOS 16 Programming?

iOS developers, aspiring App developers, students and those interested in learning about iOS app development and wanting a structured learning path can benefit from a certificate course in Swift.

## Test Details

- **Duration:** 60 minutes
- No. of questions: 50
- Maximum marks: 50, Passing marks: 25 (50%)

There is no negative marking in this module.

#### Fee Structure

Rs. 1,999/- (Excludes taxes)\*

\*Fees may change without prior notice, please refer <u>http://www.vskills.in</u> for updated fees

Companies that hire Vskills Certificate in Swift iOS 16 Programming Professionals

Companies specializing in iOS based development are constantly hiring skilled Swift iOS 16 Programming professionals. IT companies, MNCs hire Swift iOS 16 Programming professionals for iOS application development related tasks. Companies employing Swift iOS 16 Programming professionals include Google, TCS, Accenture, IBM, Tech Mahindra, GE, Amex, Deloitte, Wipro, TCS, etc.

## Table of Contents

## 1. Introduction

- 1.1 Install Xcode 14 and SF Symbols
- 1.2 Introducing Xcode 14
- 1.3 Xcode 13 Versus Xcode 14
- 1.4 Take a Tour of Xcode + Hotkeys

## 2. Swift Programming Language Fundamentals

- 2.1 Introduction to Swift Fundamentals
- 2.2 Variables and Let Constants
- 2.3 String Arrays and For Loops
- 2.4 Structs and Arrays of Structs
- 2.5 Optionals, If, If Let
- 2.6 A Note about Line Breaks
- 2.7 Int, Double, Float, Type Of
- 2.8 Division, Modulo, More For Loops and If Statements
- 2.9 Simplify the Code with a Function
- 2.10 Multiline Strings
- 2.11 More on Loops (For, While, and Repeat)
- 2.12 The Guard Statement
- 2.13 Tuples and Named Tuples
- 2.14 Enumerations
- 2.15 Named Enumerations

## 3. The Greetings App

- 3.1 Introduction to the Greetings App
- **3.2 Introducing Modifiers**
- 3.3 More Text Views in a VStack
- 3.4 Adding a View
- 3.5 Adding a Struct and an Array of Structs
- 3.6 Simplifying the Code with the ForEach View
- 3.7 Add the Greeting Title and Some Spacers
- 3.8 Cleaning Up the Code by Refactoring and Adding a Background Color
- 3.9 Adding a Cool Gradient Background
- 3.10 Random Color on Tap Gesture
- 3.11 Rotation Animation of a Circle Using a @State Variable
- 3.12 Creating a Random Caption
- 3.13 Dark Mode
- 3.14 Creating an App Icon
- 3.15 Resizing the App Icon
- 3.16 Clear the Background of the App Icon
- 3.17 Create a Launch Screen

- 3.18 Adding Documentation to the Views
- 3.19 Localizing Your App
- 3.20 Adding Yet Another Language to the App
- 3.21 Change Language in Preview and Simulator
- 3.22 Code Factorization and Some Thoughts on Landscape Mode and iPad Support
- 3.23 Landscape Views
- 3.24 Adapting to Portrait and Landscape Mode
- 3.25 Supporting iPad
- 3.26 Final Touch Search Project iOS 16
- 3.27 Programmatically Change Current Language
- 3.28 Persist Current Language
- 3.29 An Interesting Question: Color.orange Versus .orange?
- 3.30 Appendix: Alternative Way to Generate an App Icon
- 3.31 Mark, Todo, Minimap, and Navigation
- 3.32 Appendix: Preview Discussion

## 4. SwiftUI Basics

- 4.1 SwiftUI Basics: HStack, VStack, ZStack, Colors, and Gradients
- 4.2 State Variables, Let Constants, Tap Gesture
- 4.3 MultilineTextAlignment, Rotations in 3D
- 4.4 SwiftUI Basics Animate Font
- 4.5 Exploring Grids in iOS 16
- 4.6 Navigation Stack and Textfield
- 4.7 Animate Everything
- 4.8 Simple List Example
- 4.9 Video Exercise: Arithmetic Progression
- 4.10 Exploring Xcode's Library Part 1
- 4.11 Exploring Xcode's Library Part 2

## 5. Exploring Images and AsyncImage

- 5.1 Import Images and Creating Useful Enums
- 5.2 Image Scale to Fit Versus Fill
- 5.3 Aspect Ratio
- 5.4 Scroll and Iterate Through Images
- 5.5 Scroll and Overlay with Ease in Animation
- 5.6 Introducing AsyncImage
- 5.7 AsyncImage Continued
- 5.8 Simplifying the AsyncImage Code
- 5.9 Images and LazyVGrid
- 5.10 Video Exercise: Play/Pause Image
- 5.11 Solution: Play/Pause Image

#### 6. Xcode Code Snippets

- 6.1 Code Snippets
- 6.2 Page Tabbed View
- 6.3 Button Snippets
- 6.4 Gradient Text and Masks
- 6.5 Fitting the Gradient to the Text
- 6.6 Nice View Snippets
- 6.7 Image URL Snippet
- 6.8 Awesome Three Button Default Snippet
- 6.9 Animate Font, Font Weight, and Foreground Color
- 6.10 Random Colors and Random Background Color
- 6.11 Random Colors and Random Background Color

## 7. Cool and Interesting Questions

- 7.1 NavigationStack Replace Back Button Part 1
- 7.2 NavigationStack Replace Back Button Part 2
- 7.3 NavigationStack Replace Back Button Part 3
- 7.4 FlexToGrid Challenge 50 25 25 Split
- 7.5 NavigationStack Title Color
- 7.6 Drag Image from Above Part 1
- 7.7 Drag Image from Above Part 2
- 7.8 Drag Image from Above Part 3
- 7.9 Multi-Color Glowing Border Using Trim
- 7.10 Generic ToolTipView Using LongPressGesture
- 7.11 Challenge: Trimmed Split Capsule
- 7.12 Chocolate View Part 1
- 7.13 Chocolate View Part 2

## 8. Calculator Supporting Light and Dark Mode

- 8.1 Introduction to the Light and Dark Mode Calculator
- 8.2 Calculator Getting Started
- 8.3 Dribble Design and Selecting the Calculator Colors
- 8.4 Dark and Light Mode
- 8.5 Colors for Moon and Sun
- 8.6 Continue Main Calculator View
- 8.7 Implement Sun Moon View
- 8.8 Implementing the Computation View
- 8.9 The Enumerations
- 8.10 Button View
- 8.11 Buttons Model and Calcs Button View
- 8.12 String Helper Functions
- 8.13 Implementing the Calculator Logic Part 1
- 8.14 Implementing Equality Logic
- 8.15 Implementing the Decimal Point Logic
- 8.16 Refactoring Code

8.17 iPad Detection8.18 Adapting to iPad - Part 18.19 Adapting to iPad - Part 28.20 UIScreen - Begone!8.21 No Symbol Found - Away!

## 9. Introduction to the MVVM Design Pattern with Recipes

9.1 MVVM Example - Recipe Model
9.2 MVVM Example - Recipe View Model
9.3 MVVM Example - ListItem View
9.4 MVVM Example - Improving the View
9.5 MVVM Example - ShowRecipeView
9.6 MVVM Example - Touch Up the Image

## 10. FizzBuzz and Programs That Write Programs!

10.1 Introduction to FizzBuzz
10.2 Introducing FizzBuzz in the Playground
10.3 The Main View
10.4 The About View
10.5 Background Image View
10.6 Completing the About View
10.7 The FizzBuzz View
10.8 FizzBuzz Algorithm Model
10.9 FizzBuzz Algorithm View Model
10.10 Indent String extension
10.11 Complete the FizzBuzz Model
10.12 Code Creator View

## 11. Create a Color Extension Based on an HTML Page

- 11.1 Introduction to Programmatically Converting HTML to a Color Extension
- 11.2 Extract Color from HTML Code
- 11.3 Get Color Name
- 11.4 Get RGB Color
- 11.5 Generate Swift Code
- 11.6 Extending Color
- 11.7 Random Color Extensions
- 11.8 Grid of Colors Test
- 11.9 Video Exercise to Test Your Understanding

## 12. Exploring Charts

- 12.1 Introduction to Charts
- 12.2 Folder Structure and Arc View
- 12.3 Random Arc from Color List View

| 12.4 Color Button View                                                               |
|--------------------------------------------------------------------------------------|
| 12.5 Color Button Test and Bar Chart - Part 1                                        |
| 12.6 Color Button Test and Bar Chart - Part 2                                        |
| 12.7 Reorganize Chart Series - End of Chart Demo 1                                   |
| 12.8 Demo 2 - First Exploration of Bar Charts, Annotations, Chart Scale, ChartXYAxis |
| 12.9 Foreground Style, Multiple Groups                                               |
| 12.10 Legend Visibility and Legend Position/Alignment                                |
| 12.11 Demo 3 - ForEach, Custom Colors                                                |
| 12.12 Demo 3 - Bar, Line, Area Charts                                                |
| 12.13 Demo 3 - Toggle Vertical and Horizontal Mode                                   |
| 12.14 Demo 3 - Random Colors - Part 1                                                |
| 12.15 Demo 3 - Random Colors - Code Refactorization                                  |
| 12.16 Demo 3 - Random Colors - Complete the Bar Chart                                |
| 12.17 Demo 4 - Getting Started                                                       |
| 12.18 Demo 4 - Adjusting View, Adding Title with Alignment                           |
| 12.19 Demo 4 - Title Alignment Button                                                |
| 12.20 Demo 4 - Supporting Edit Mode, Add Share Button                                |
| 12.21 Demo 4 - Draggable Rule Mark - Part 1                                          |
| 12.22 Demo 4 - Draggable Rule Mark - Part 2                                          |
| 12.23 Demo 4 - Draggable Rule Mark - Part 3                                          |
| 12.24 Demo 4 - Adding an Annotation for Edit Mode                                    |
| 12.25 Demo 4 - ChartItem Struct                                                      |
| 12.26 Demo 4 - Refactoring with the Amazing ChartItem                                |
| 12.27 Demo 4 - Refactoring LeftChartButtonsView                                      |
| 12.28 Demo 4 - Refactoring RightChartButtonsView                                     |
| 12.29 Demo 4 - Refactoring Bar Chart Horizontal View                                 |
| 12.30 Demo 4 - Refactoring LineChartHorizontalView                                   |
| 12.31 Demo 4 - ChartDrag View modifier                                               |
| 12.32 Demo 4 - Refactoring LineChartVerticalView                                     |
| 12.33 Demo 4 - Combine Line and Area Views                                           |
| 12.34 Demo 4 - Yes! It Works!                                                        |
| 12.35 Demo 4 - Adjusting Color Button for Line and Area Views                        |
| 12.36 Demo 4 - Edit Title and Add Border                                             |
| 12.37 Funnel Chart Exercise                                                          |
| 12.38 Funnel Chart Solution                                                          |
|                                                                                      |

## 13. <u>Alarm App</u>

13.1 Create the Alarm Project
13.2 Creating the App Icon
13.3 Folder Structure
13.4 Localization
13.5 Color Palette
13.6 Time of Day Icon - Part 1
13.7 Time of Day Icon - Part 2
13.8 The Time Model
13.9 Time and Date Support

13.10 The Alarm Model 13.11 Dummy Alarm Data 13.12 Splash Screen View Structure 13.13 Splash Screen: Animated Circles Subview 13.14 Four Cool Circles View 13.15 Splash Screen: Animate Four Cool Circles 13.16 Cool Text View and Custom Fonts 13.17 Import Image and Complete Splash Screen 13.18 Enable Notifications View - General Structure 13.19 MainGradient, ButtonView, and Complete Enable Notifications View UI 13.20 About View 13.21 Add and Edit Alarm - Part 1 - You Did It View 13.22 Add and Edit Alarm - Part 2 - ToBedWakeUpView 13.23 Cancel and Save Buttons 13.24 Alarm Toggle View - Part 1 13.25 Time Picker 13.26 Select Activity View 13.27 SelectActivityView - Part 2 13.28 Back to the Main Alarm View 13.29 Create List of the Alarms View 13.30 List of the Alarms View Continued 13.31 Alarm Row View 13.32 Create AddEditCircularAlarmView 13.33 CentralDatePickerView 13.34 Circular Time View Computed Properties 13.35 TimeArcView 13.36 DisplayIconOnCircularTimeView 13.37 MainAddEditView 13.38 Replacing Context Menu with Menu 13.39 Add Border to Select Activity View 13.40 Select Activity View Expanded - Row of Circles 13.41 Select Activity View Expanded - Row of Activities 13.42 Select Activity View Expanded - In Action 13.43 Extending Localized Strings and Adding More Languages 13.44 Local Notification Manager 13.45 Enable Notifications and Scene Phase 13.46 Adding the Alarm Model and Saving State 13.47 Get Pending Alarms 13.48 Sounds, Play Sounds, Sounds UI - Part 1 13.49 Sounds, Play Sounds, Sounds UI - Part 2 13.50 Sounds, Play Sounds, Sounds UI - Part 3 13.51 Sounds, Play Sounds, Sounds UI - Part 4 13.52 Sounds, Play Sounds, Sounds UI - Part 5 13.53 Cleaning Up ToBedWakeUpView 13.54 List of Alarms and Alarms Row View - Connect to Backend 13.55 List of Alarms View Continued 13.56 Adding Schedule to Local Notification Manager

13.57 Adding Schedule to Local Notification Manager Continued 13.58 Remove Request 13.59 Connecting Backend to List of Alarms View 13.60 CancelSaveAlarm Functionality 13.61 CancelSaveAlarm - Schedule Alarm on Save 13.62 Add Sheet to ListOfAlarmsView and Add Backend to AddEditAlarmView 13.63 Binding currentAlarmIndex and Using Breakpoints 13.64 Foreground Local Push Notification 13.65 ListOfTheAlarmsView - Sheet for Add Alarm Button 13.66 Prepare Groundwork for AddEditCircularAlarmView 13.67 Choose Alarm View 13.68 Get Circular Alarm View in the Picture 13.69 Improve UX - AlarmRowViewButton 13.70 Tweak Alarm Model and Connect Circular Alarm View 13.71 Toggle Between Circular and Standard View 13.72 Toggle Add Edit Alarm Type - Image Display View 13.73 Toggle Add Edit Alarm Type - Select View

## 14. Conway's Game of Life

14.1 Introducing John Conway's Game of Life 14.2 General Structure of the Main View 14.3 Cool Title View 14.4 Introducing the Board Model 14.5 BoardModel: GetCreature and Vitality 14.6 Introducing the Board View 14.7 Completing the Board View 14.8 Supporting Methods for Next Generation 14.9 Implementing Next Generation 14.10 Putting It All Together - Minimal Viable Product 14.11 Introducing the Controls View 14.12 Adding a Slider and Play Pause Button to the Control View 14.13 ButtonView and Play, Refresh, Clear Buttons 14.14 Completing the Control View 14.15 Play / Pause Button Implementation 14.16 Implementing Speed 14.17 Rules View - Structure 14.18 Rules View - Part 2 - Structure 14.19 Rules View - RoundButtonView 14.20 Rules View - GlowingCard View Modifier 14.21 Rules View - RulesCheckboxView 14.22 Rules View - ToggleButtonView 14.23 Rules View - Completed 14.24 Information View

## 15. Body Shape UI Challenge

15.1 Introduction - Body Shape UI 15.2 Getting Started and Selecting Colors 15.3 Icon Right 15.4 Welcome Message View 15.5 Weight View Part 1 15.6 Weight View Part 2 Adding FillBarView 15.7 Data Summary View Row 1 15.8 Data Summary View Row 2 15.9 Data Summary View Row 2 Part 2 15.10 Buttons View 15.11 Introduction to Body Shape UI Splash Screen 15.12 Body Shape UI Challenge Splash Screen View 15.13 Results View - Getting Started 15.14 Results View - Create Top Row 15.15 Calendar Bar View - Part 1 15.16 Calendar Bar View - Vertical Dot Bar - Part 2 15.17 Calendar Bar View - Vertical Dot Bar isSelected - Part 3 15.18 Calendar Bar View - Vertical Dot Bar adjustments - Part 4 15.19 Calendar Bar View - Add Vertical Dot Bar - Part 5 15.20 Calendar Bar View - Add Vertical Dot Bar - Part 6 15.21 General Structure and New Components 15.22 Main Activities View - Part 1 15.23 Main Activities View - Part 2 15.24 Completing Current Activities View 15.25 Heart Rate View 15.26 Complete Result View - Yes!

## 16. Brevis App - Hotkeys

16.1 Brevis - Creating the Model
16.2 Creating the ViewModel
16.3 Creating the Hotkey View
16.4 Adding a List of Hotkey Descriptions
16.5 Rotate on Tap
16.6 Adding an Image Background
16.7 Adjusting the Detailed View

## 17. Tip Calculator

17.1 Supporting Light and Dark Mode
17.2 Sine Path
17.3 Localizable Strings
17.4 Enter Total View
17.5 Choose Tip View
17.6 Choose TipView - Adding State and Bindings
17.7 Implementing Split Bill
17.8 Payment Summary View

17.9 Payment Summary View - Computed Properties
17.10 Cleaning Up the View
17.11 Custom Tip View
17.12 App Icon of Tip Calculator
17.13 Tap Out of TextField
17.14 Change Display Name of Calculator
17.15 Human Interface Guidelines Layout
17.16 Supporting Landscape and Portrait Mode
17.17 Tip Calculator - iPad Support

#### 18. Flashcards App

18.1 Create Flashcard Project 18.2 Creating the Models 18.3 Import Images 18.4 Creating the QuestionViewModel 18.5 Creating the FlashCardViewModel 18.6 TwoSidedBackgroundView 18.7 FillBar View 18.8 FlashItem View 18.9 Header View 18.10 TextAndOptionalImage View 18.11 Card View 18.12 Topic View 18.13 The Questions View 18.14 Creating the App Icon 18.15 Magnification Gesture 18.16 iPad Support for Flashcard App

#### 19. Mystic Puzzle

19.1 Creating the Puzzle Model 19.2 Adding Documentation to the Model 19.3 Adding the View Model and Adding Extensions to CGPoint 19.4 Adding Tiles to the View 19.5 Adding Some More Tiles 19.6 Adding Digits to the View 19.7 Adding the Two-Digit Numbers to the View 19.8 Add Background Images 19.9 Add a Custom Font 19.10 Move Tile on Tap 19.11 Shuffle Tiles 19.12 Adding Buttons 19.13 Implementing the done() Function 19.14 Adding a Sound Effect 19.15 Saving State 19.16 Add an App Icon

www.vskills.in

### 20. Quote of the Day App

20.1 Warming Up with an Awesome View
20.2 Getting Started with the Main Quote App
20.3 Random Quote API and the Quote Model
20.4 The Quote View
20.5 The Quote View Model
20.6 Putting It All Together
20.7 MVP Completed
20.8 Import Images
20.9 Select Image View
20.10 Select Font View
20.11 Import Custom Font
20.12 Add Fonts to Select Image View
20.13 Dealing with Large Quotes
20.14 Sliders for Text Opacity and Size

#### 21. Speed Code a Chill Meditation App

21.1 Chill Meditation App

#### 22. Meditation App - Frontend

22.1 Getting Started
22.2 Color Palette and the Home Screen
22.3 Creating the Greetings View
22.4 Creating the Chips View
22.5 Current Meditation View
22.6 The Feature View - Part 1
22.7 The Feature View - Part 2
22.8 The Feature View - Part 3
22.9 Tab View - Part 1
22.10 Tab View - Part 2
22.11 Cleaning Up the Code

#### 23. Finance App UI

23.1 Introduction - Finance App
23.2 Getting Started with the About View
23.3 Color Palette and the Avatar View
23.4 ChoicesView Using a List of Custom Labels
23.5 About View - Final Tweaks and Adding an Optional Description
23.6 CreditCardView - Import EMV Chip from Figma
23.7 CreditCardView - The Chip
23.8 CreditCardView - Working on the View
23.9 CreditCardViewPage

www.vskills.in

23.10 CreditCardViewPage Continued 23.11 CreditCardViewPage Completed 23.12 CreditCardView - TopView 23.13 CreditCardView - Adding Folders 23.14 CreditCardView - TransactionView 23.15 CreditCardView - Import Icons from FlatIcons 23.16 CreditCardView - Using Icons 23.17 YourBalanceView - Getting Started 23.18 YourBalanceView - First Steps 23.19 YourBalanceView - Designing the Header 23.20 YourBalanceView - Designing the Amount View 23.21 YourBalanceView - Actions View 23.22 YourBalanceView - Action of the Week View 23.23 YourBalanceView - Monthly Expenses View 23.24 YourBalanceView - Monthly Expenses View Completed 23.25 YourBalanceView - Monthly Expenses View Refactoring Bar View 23.26 Video Exercise (Apple Fitness Exercise UI) 23.27 IMPORTANT! 23.28 Solution - Part 1 23.29 Solution - Part 2 23.30 Solution - Part 3 23.31 Solution - Part 4 23.32 Solution - Part 5

23.33 Solution - Part 6

#### 24. Multilingual Animals

24.1 Getting Started and Creating the Background
24.2 Get Pictures from Pexels
24.3 Resize and Import Images
24.4 Animal Image Enumeration
24.5 The Animal Model
24.6 Speech
24.7 AnimalViewModel
24.8 The Animal Image View
24.9 Language View Model
24.10 AnimateView: Image
24.11 Animate View Buttons
24.12 AnimateView: The Flags
24.13 Creating the App Icon

#### 25. <u>Task Manager UI Exercise</u>

25.1 Part 1 - The Getting Started View25.2 The Color Palette25.3 Create the Avatar View25.4 Cleaning Up the Code

www.vskills.in

25.5 Creating a Custom Shape
25.6 Adding a Navigation View
25.7 Code Refactoring and Adding Multiple Views
25.8 Dark Mode
25.9 Part 2 - The Monthly Review View
25.10 The Circle Avatar
25.11 Completing the Top Avatar View
25.12 Concentric Circles Using ForEach and ScaleEffect
25.13 Mobile App Design View
25.14 Monthly Review Title View
25.15 Task Summary View

## Certifications

## Accounting, Banking & Finance - Certified GST Professional

- Certified AML-KYC Compliance Officer
- Certified Business Accountant
- Certified BASEL III Professional
- Certified GAAP Accounting Standards Professional
- Certified Treasury Markets Professional

#### ▶Big Data

- Certified Hadoop and Mapreduce Professional

#### ➤Cloud Computing

- Certified Cloud Computing Professional

#### ▶Design

- Certified Interior Designer

#### ▶ Digital Media

- Certified Social Media Marketing Professional
- Certified Inbound Marketing Professional
- Certified Digital Marketing Professional

#### ▶Foreign Trade

- Certified Export Import (Foreign Trade) Professional

#### ▶ Health, Nutrition and Well Being

- Certified Fitness Instructor

#### ➤Hospitality

- Certified Restaurant Team Member (Hospitality)

#### ≻Human Resources

- Certified HR Compensation Manager
- Certified HR Staffing Manager
- Certified Human Resources Manager
- Certified Performance Appraisal Manager

#### Office Skills

- Certified Data Entry Operator
- Certified Office Administrator

#### ▶ Project Management

- Certified Master in Project Management
- Certified Scrum Specialist

#### ▶Real Estate

- Certified Real Estate Consultant

#### ►Marketing

- Certified Marketing Manager

#### ➤Quality

- Certified Six Sigma Green Belt Professional
- Certified Six Sigma Black Belt Professional
- Certified TQM Professional

#### Logistics & Supply Chain Management

- Certified International Logistics Professional
- Certified Logistics & SCM Professional
- Certified Supply Chain Management Professional

#### ≻Legal

- Certified IPR & Legal Manager
- Certified Labour Law Analyst
- Certified Business Law Analyst
- Certified Corporate Law Analyst

#### ➤Information Technology

- Certified Angular JS Professional
- Certified Basic Network Support Professional
- Certified Business Intelligence Professional
- Certified Core Java Developer
- Certified E-commerce Professional
- Certified IT Support Professional
- Certified PHP Professional
- Certified Selenium Professional

#### Mobile Application Development

- Certified Android Apps Developer
- Certified iPhone Apps Developer
- ➤Security

  - Certified Ethical Hacking and Security Professional - Certified Network Security Professional

#### ▶Management

- Certified Corporate Governance Professional
- Certified Corporate Social Responsibility Professional
- Certified Leadership Skills Professional

#### ▶Life Skills

- Certified Business Communication Specialist
- Certified Public Relations Officer

#### ≻Media

- Certified Advertising Manager
- Certified Advertising Sales Professional

#### ➤Sales, BPO

- Certified Sales Manager
- Certified Telesales Executive

#### & many more job related certifications

Contact us at: V-Skills 011-473 44 723 or info@vskills.in www.vskills.in